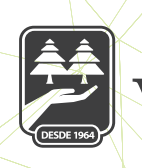

## CAJA MORELIA

## **EDITAR SERVICIOS**

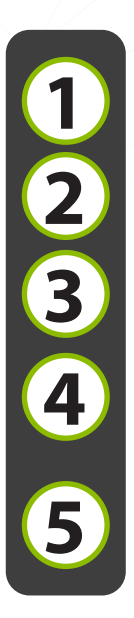

Seleccionamos de la cinta principal "Opciones"; posterior "Servicios".

Seleccionar la cuenta a editar, se da clic en los tres puntos del final de la cuenta;

Seleccionamos la opción "Editar Servicio"

Emerge la pantalla con los datos de la cuenta y la opción de modificar la información de la misma; se da clic en continuar.

En la página de verificación validamos que los datos son correctos, y damos clic en confirmar.

|                                     | 13:56 € 93% ↔                    | Alta de servicio                                 | ← Alta de servició                                        |
|-------------------------------------|----------------------------------|--------------------------------------------------|-----------------------------------------------------------|
| ¡Bienvenido, NANCY                  | Mis servicios                    | Recarga \$200                                    | Revisa que los datos sean correctos<br>antes de continuar |
| Mövil                               | Recarga \$200<br>Ref. 4452704906 | 10/07/04906                                      | Recarga \$200                                             |
|                                     | Servicios destacados             | Confirmal teléfono<br>4432704906                 | 1eichno<br>4432704906                                     |
| Comprobantes                        | Tarjeta Facebook \$150           | Alias                                            | Allas<br>Pago                                             |
| Sucursales y ATM's                  | Nintendo Tarjeta \$200           | Monta                                            | Monto<br>\$200.00                                         |
| Configuración                       | Editar servicio                  | 200                                              |                                                           |
| S ∟ontacto<br>—<br>E→ Cerrar sesión | Eliminar servicio                | Continuar                                        | Confirmar                                                 |
|                                     | Cancelar                         | Inicia Transferencias Pages Promociones Optiones | inicia Transferencias Pagas Promociones Opciones          |

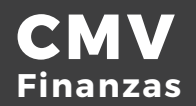

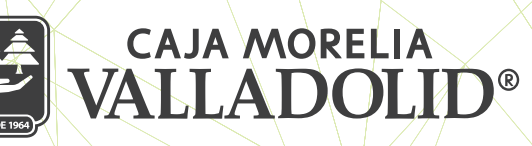

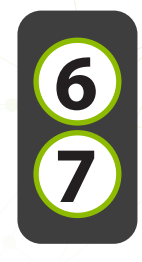

Se ingresa el NIP y se da clic en aceptar.

Se muestra la edición Exitosa.

| Ingresa el I               | 6<br>NIP de tu Toke | ¥ 93% €)<br>en       | Confirmación 3/3                                                              |
|----------------------------|---------------------|----------------------|-------------------------------------------------------------------------------|
| 443270490<br>Alias<br>Pago | Cancelar<br>6       | Aceptar              | Recarga \$200<br>Teléfono<br>4432704906<br>Alias<br>Pago<br>Monto<br>\$200.00 |
| 1                          | 2<br>ABC            | 3<br>Def             |                                                                               |
| 4<br><sup>6ні</sup>        | 5<br>JKL            | 6<br><sup>м но</sup> | Finalizar                                                                     |
| 7<br>pqrs                  | 8<br>TUV            | 9<br>wxyz            | Alta de otro servicio                                                         |
|                            | 0                   | $\langle X \rangle$  | Inicio Transferencias Pagos Promociones Opciones                              |

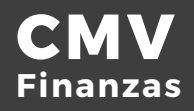